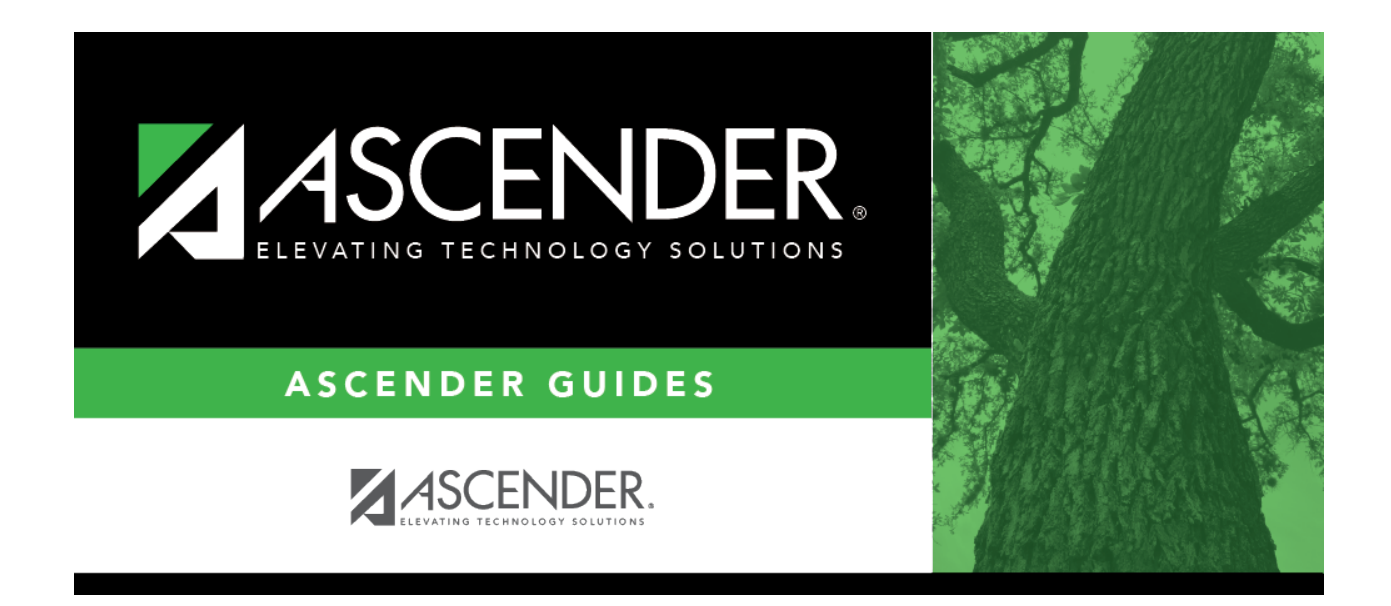

## scheduling\_group\_course\_change\_move\_students

## **Table of Contents**

This option moves students from the **From** course-section-semester to the **To** course-section-semester if they also meet the criteria specified under **Students**.

| From | Click <sup>‡</sup> to select the course in which the students are currently enrolled.                                                 |
|------|----------------------------------------------------------------------------------------------------|
|      | In the next field, select the section in which the students are currently enrolled. Only sections for the selected course are listed. |
|      | In the third field, select the semester code in which the students are currently enrolled.                                            |
| То   | Click to select the new course.                                                                                                    |
|      | In the next field, select the section in which to move the students. Only sections for the selected course are listed.                |
|      | In the third field, select the semester code in which to move the students.                                                           |

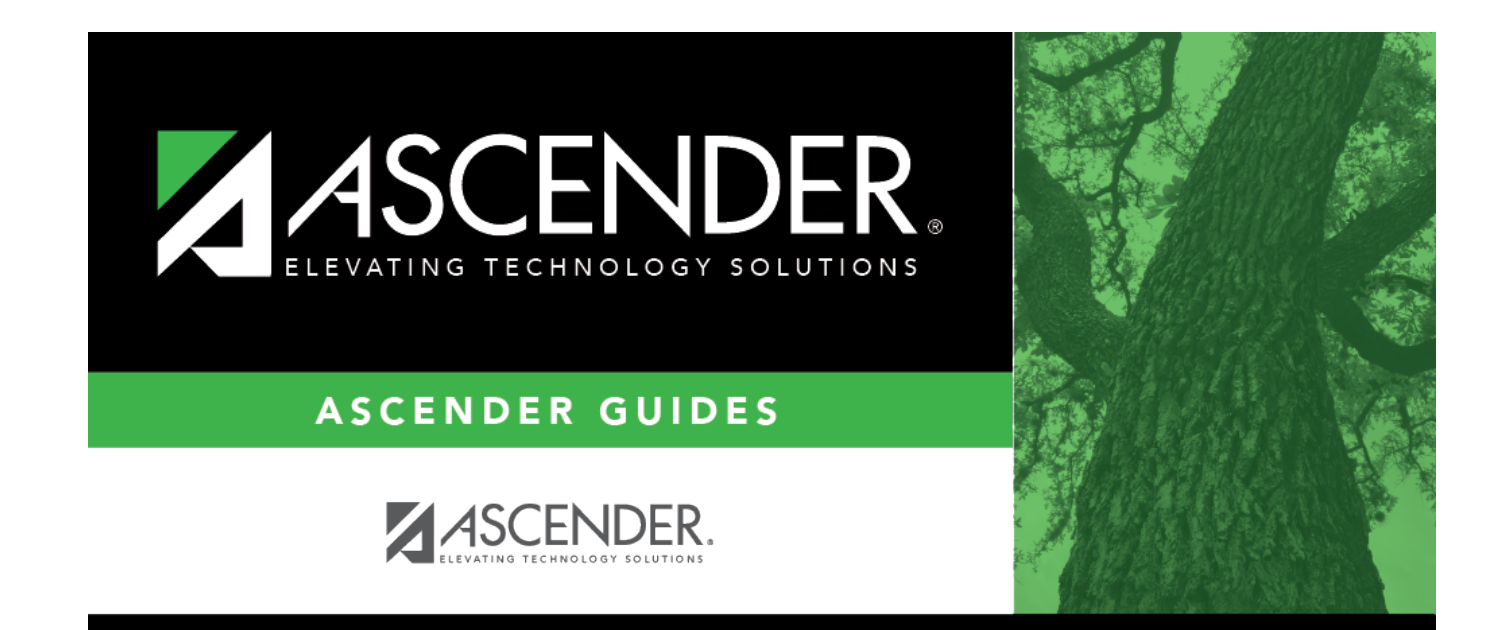

## **Back Cover**